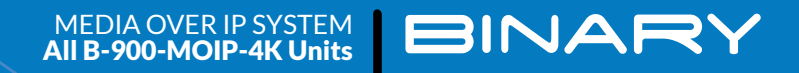

# BINARY MOIP SETUP GUIDE FOR A SINGLE PAKEDGE MS SERIES SWITCH

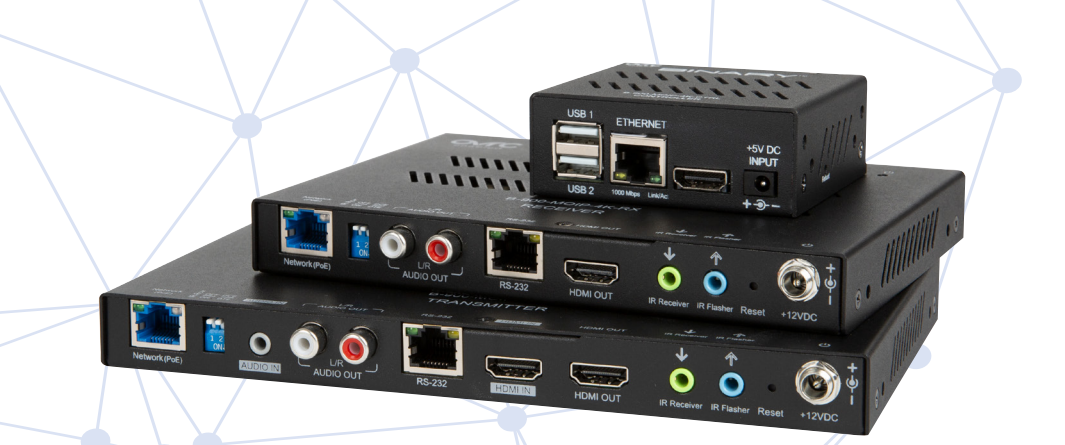

## INTRODUCTION

This document covers MoIP configuration with a single Pakedge, MS series switch.

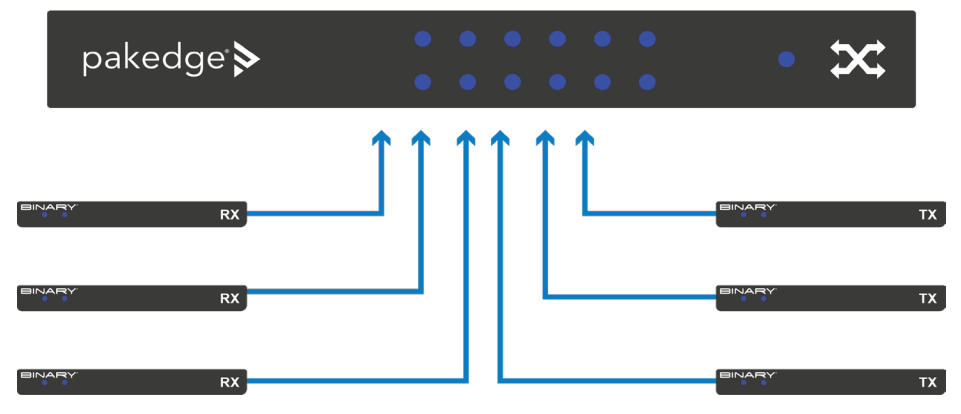

### **VLAN SETUP**

In large networks it can be beneficial to configure the MoIP system to be part of its own VLAN. This isolates MoIP traffic so it does not interfere with other systems on the network.

The following steps can be taken to configure a VLAN for MoIP. In the IGMP configuration that follows, the VLAN created here should be used. If no added VLANs are being used the IGMP configuration steps are the same, except for the VLAN used being your LAN.

- 1. Navigate to Interfaces > VLAN
- 2. Under the first

section Database, click the **Option** icon, then click **Add** to create new VLANs on the switch. Click **Apply** at the top of the page, when finished.

| Add VLAN         | $\otimes$ |
|------------------|-----------|
| VLAN ID or Range |           |
| 10               |           |
| Name             |           |
| MolP             |           |
|                  |           |
| Cancel           | Add       |

- Next, navigate to Interfaces > VLAN > Switchport Configuration. MS Switches support two Switchport options for VLAN tagging:
  - a. Access A single VLAN ID can be assigned to a port and all incoming traffic on that port is placed into that VLAN. The default for all ports on the switch is Access mode, with the VLAN set to 1.
  - b. **Trunk** A single VLAN ID is set as the Untagged "Native VLAN." Meaning any untagged, incoming traffic is assigned to that VLAN and any traffic outgoing for that VLAN is not tagged.

A trunk port can be set to allow any number of VLANs as tagged traffic, so that traffic must be incoming or leaving on one of the specified VLANs.

 All ports connected to MoIP devices should be set with your MoIP VLAN on Access.

| Switchport Mode Trunk        |   |
|------------------------------|---|
| Trunk                        |   |
|                              | • |
| Trunk Native VLAN (Untagged) |   |
| 1                            | • |
| Allow Trunk VLANs (Tagged)   |   |
| 1,10                         |   |
| Priority                     |   |
|                              |   |

5. Ports connected to your router, switch, and access points should be set to **Trunk**.

| Select options that you want to modify for the selected Switchport<br>Configurations. Anything not modified will not be changed.<br>Switchport Configuration Selected: 10, 11, 12, 13, 14, 15, 20,<br>Switchport Mode<br>Access<br>Access VLAN (Untagged) | 21,22 |
|----------------------------------------------------------------------------------------------------|-------|
| Switchport Configuration Selected: 10,11,12,13,14,15,20,         Switchport Mode         Access         Access VLAN (Untagged)                                                                                                    | 21,22 |
| Switchport Mode Access Access Access VLAN (Untagged)                                                                                                    |       |
| Access Access VLAN (Untagged)                                                                                                    |       |
| Access VLAN (Untagged)                                                                                                    | •     |
|                                                                                                    |       |
| 10                                                                                                    | -     |
| Priority                                                                                                    |       |
| 0                                                                                                    |       |
|                                                                                                    |       |

## SWITCH CONFIGURATION

- Switches running MoIP must have their MTU set to be greater than 8000 bytes. The default configuration of MS switches is already set to the maximum of 9198. Double check this under Interfaces > Port > Port Summary and by editing any port to view its details.
- 2. Navigate to Advanced > IGMP Snooping > Configuration.

#### 3. Set IGMP Snooping Global Configuration Status Admin Mode to Enable.

| Overview      | Connections    | Configure            | Interfaces      | Backup | Logs | Advanced |
|---------------|----------------|----------------------|-----------------|--------|------|----------|
| IGMP Snooping | VLAN Status    | Multicast Router VLA | N Configuration |        |      |          |
| IGMP Snooping | Global Configu | ration and Status    |                 |        |      |          |
| Admin Mode    |                |                      |                 |        |      |          |
|               |                |                      |                 |        |      |          |

- 4. Navigate to Advanced > IGMP Snooping > VLAN Status.
- 5. Click the **Option** button, then select **Add**.
- Select the VLAN ID of the MoIP VLAN you created.
- Click the Fast Leave Admin Mode toggle.
   Fast leave will improve video switching times and bandwidth utilization

| VLAN ID                                                                                                 |   |
|----------------------------------------------------------------------------------------------------|---|
| 10                                                                                                    | Ť |
| Fast Leave Admin Mode                                                                                   |   |
|                                                                                                    |   |
| Group Membership Interval (Seconds)                                                                     |   |
| 260                                                                                                    |   |
| Max Response Time (Seconds)                                                                             |   |
| Max Response Time (Seconds)                                                                             |   |
| Max Response Time (Seconds) 10 Multicast Router Expiration Time (Seconds) 0                             |   |
| Max Response Time (Seconds)  10  Multicast Router Expiration Time (Seconds)  0  Report Suppression Mode |   |
| Max Response Time (Seconds)  10  Multicast Router Expiration Time (Seconds)  0  Report Suppression Mode |   |
| Max Response Time (Seconds)  10  Multicast Router Expiration Time (Seconds)  0  Report Suppression Mode |   |

| Overvi     | ew Co         | nnections         | Configure        | Interfaces                        | Backup  | Logs                          | Advanced                                        |                            |         |
|------------|---------------|-------------------|------------------|-----------------------------------|---------|-------------------------------|-------------------------------------------------|----------------------------|---------|
| IGMP Sr    | nooping       |                   |                  | 1. A.I. O Francisco               |         |                               |                                                 |                            |         |
| - Conng    | guration VL   | AN Status         | Multicast Router | LAN Configuration                 |         |                               |                                                 |                            |         |
| IGMP Sno   | ooping VLA    | AN Status         |                  |                                   |         |                               |                                                 |                            |         |
| Filter By  |               | Q                 |                  |                                   |         |                               |                                                 |                            | OPTIONS |
| VLAN<br>ID | Admin<br>Mode | Fast Leav<br>Mode | ve Admin         | Group Membership Inte<br>Seconds) | erval M | /lax Response Tim<br>Seconds) | e Multicast Router Expiration Time<br>(Seconds) | Report Suppression<br>Mode | Action  |
| 10         | On            | Enabled           | :                | 260                               | 1       | 0                             | 0                                               | Disabled                   |         |

- The switch should have IGMP Snooping Querier Enabled. Navigate to Advanced > IGMP Snooping Querier > Configuration and click the Admin Mode toggle. Leave IP Address at 0.0.0.0.
- 9. Under IGMP Version, select IGMP V2.

| Overview          | Connections       | Configure       | Interfaces | Backup | Logs | Advanced |
|-------------------|-------------------|-----------------|------------|--------|------|----------|
| IGMP Snoopir      | ng Querier        | ion VLAN Status |            |        |      |          |
| GMP Snooping      | g Querier Configu | ation           |            |        |      |          |
| Admin Mode        |                   |                 |            |        |      |          |
|                   |                   |                 |            |        |      |          |
| IP Address        |                   |                 |            |        |      |          |
| 0.0.0.0           |                   |                 |            |        |      |          |
| IGMP Version      |                   |                 |            |        |      |          |
| ◯ IGMP v1 (       | GMP v2 GM         | IP v3           |            |        |      |          |
| Query Interval (S | Seconds)          |                 |            |        |      |          |
| 60                |                   |                 |            |        |      |          |

9. Under IGMP Snooping Querier, go to VLAN Configuration and click the **Option** button, then **Add**. Select the **VLAN ID** for the VLAN which is running IGMP Snooping.

| Add IGMP Snooping Queri<br>Configuration | er VLAN ⊗ |
|------------------------------------------|-----------|
| VLAN ID                                  |           |
| 10                                       | •         |
| Querier Election Participation           |           |
| Querier VLAN IP Address                  |           |
| 0.0.0.0                                  |           |
|                                          |           |
| Cancel                                   | Add       |

Querier Election Participation does not need to be enabled if you are manually setting the Core switch in the network as the querier, and you're leaving querier disabled on the edge switches. Leave Querier VLAN IP Address at 0.0.0.0

10. The MoIP VLAN must also have **Unregistered Multicast Behavior** set to drop. To do so, navigate to **Advanced > Unregistered Multicast Behavior** and click the **Unregistered Multicast Drop** toggle.

| Unregistered Multicast Behavior               |                   |
|-----------------------------------------------|-------------------|
| Unregistered Multicast Behavior Configuration |                   |
| Unregistered Multicast Drop                   |                   |
|                                               |                   |
| Control Frames Exception Lists<br>Filter By Q |                   |
| Exception List Name                           | OPTIONS<br>Action |
| EXC_Test123                                   |                   |

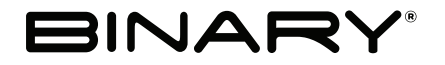

Rev: 200615-0930 © 2020 Binary